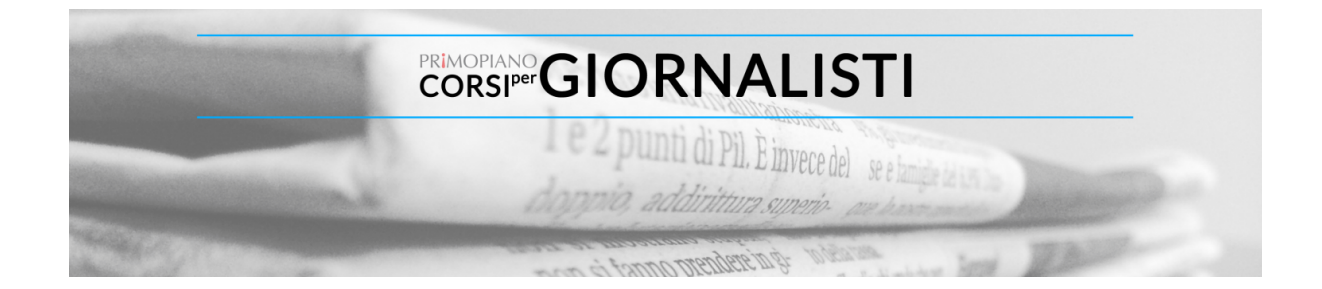

## Creare il proprio account su Pressbooks

informant

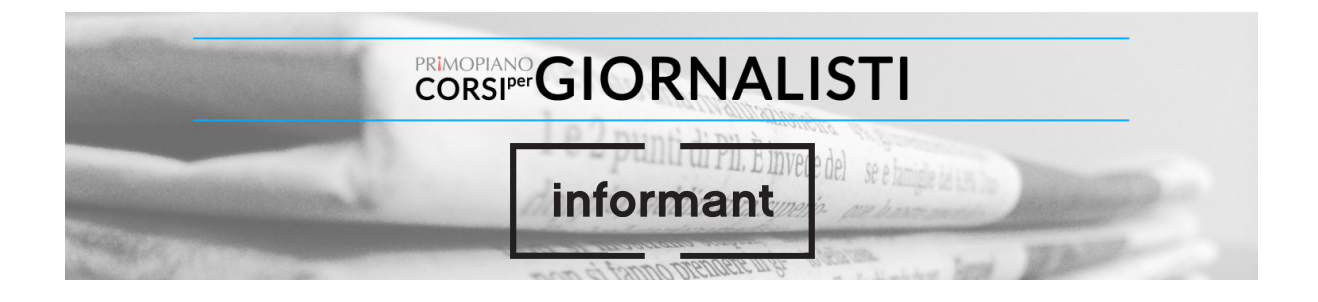

1) Aprite il browser da PC/Mac, preferibilmente Chrome e digitate <u>www.pressboooks.com</u> Una volta aperto il sito, andate su <u>REGISTER</u> in alto a destra e cliccate il bottone rosso.

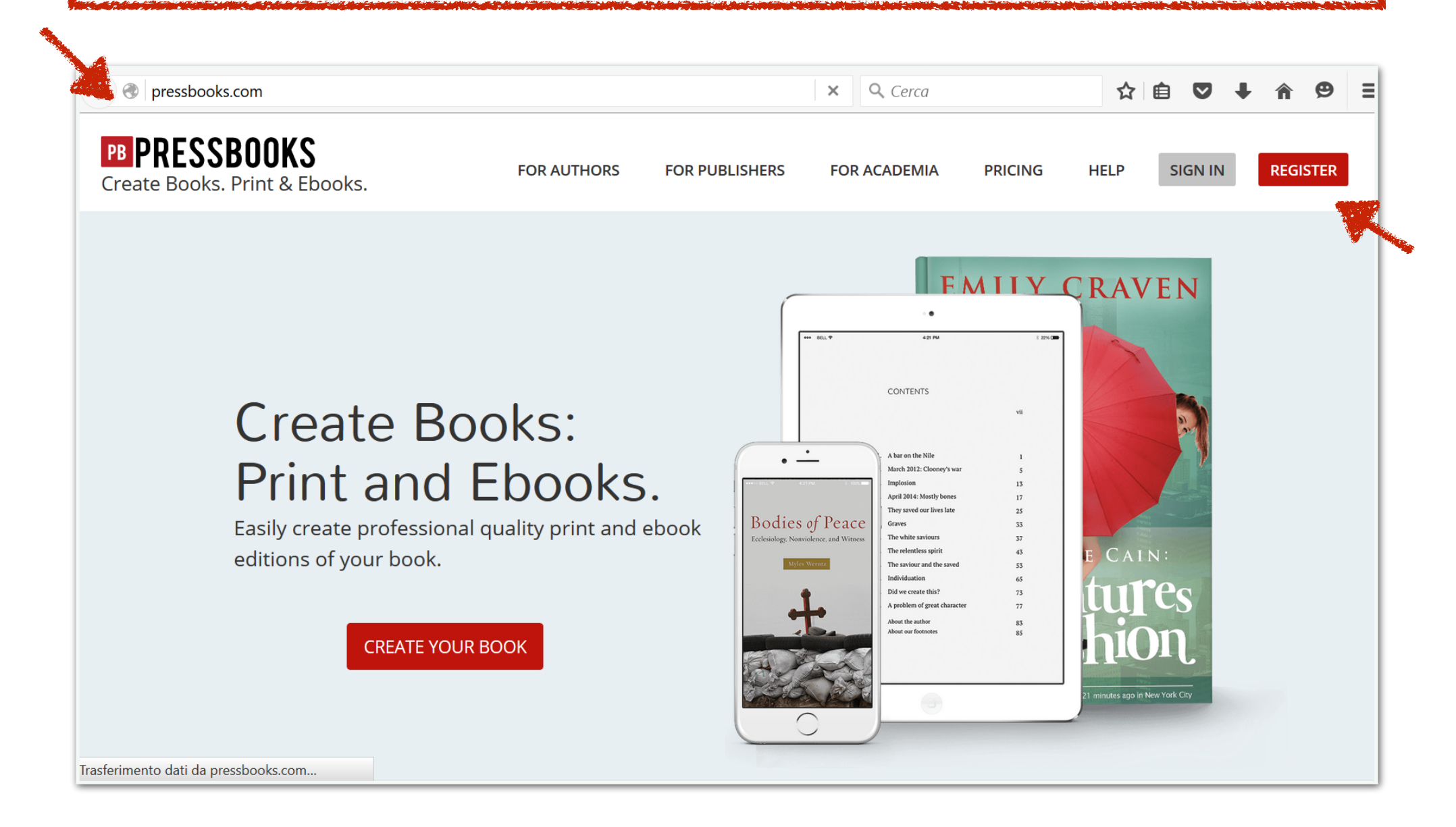

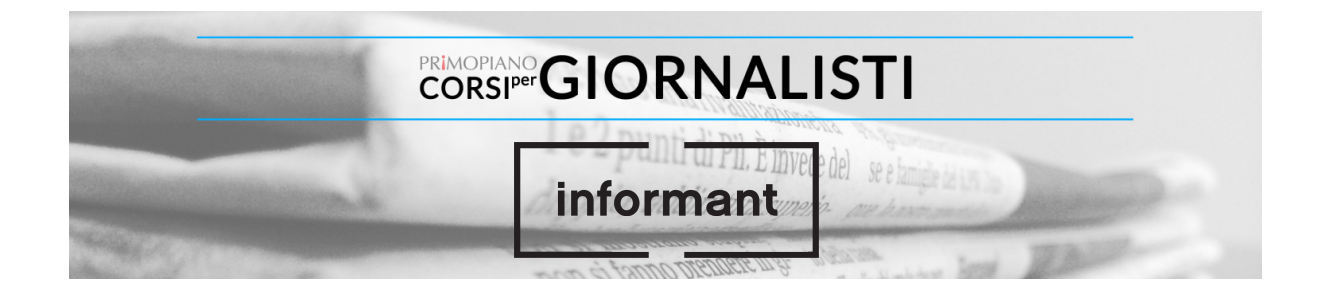

2) Appena cliccato vi si aprirà questa schermata di inserimento dei dati che andrete a compilare come segue al punto 3.

| Register a Pressbooks account                                                |
|------------------------------------------------------------------------------|
| Username:                                                                    |
| (Must be at least 4 characters, letters and numbers only.)<br>Email Address: |
| We send your registration email to this address. (Double-check your ema      |
| address before continuing.)                                                  |
| Register my book now                                                         |
| ○ Register my book later                                                     |
| NEXT                                                                         |

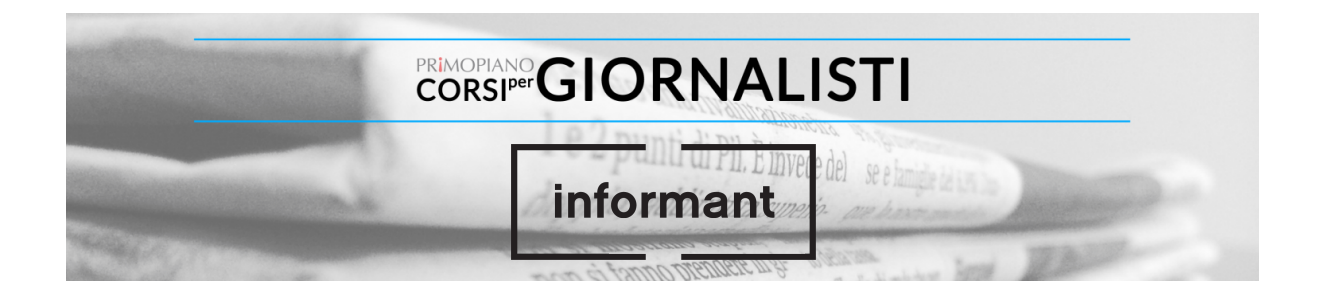

3) Inserite i <u>VOSTRI dati:</u> -<u>Username</u> (scegliete il vostro nome o nickname che già utilizzate per gli account social - fatto solo da lettere e numeri e di almeno 4 caratteri) -<u>Email</u> (inserite la vostra email) -Inserite il flag su <u>Register my book now</u>

-Cliccate **NEXT** in basso per andare avanti

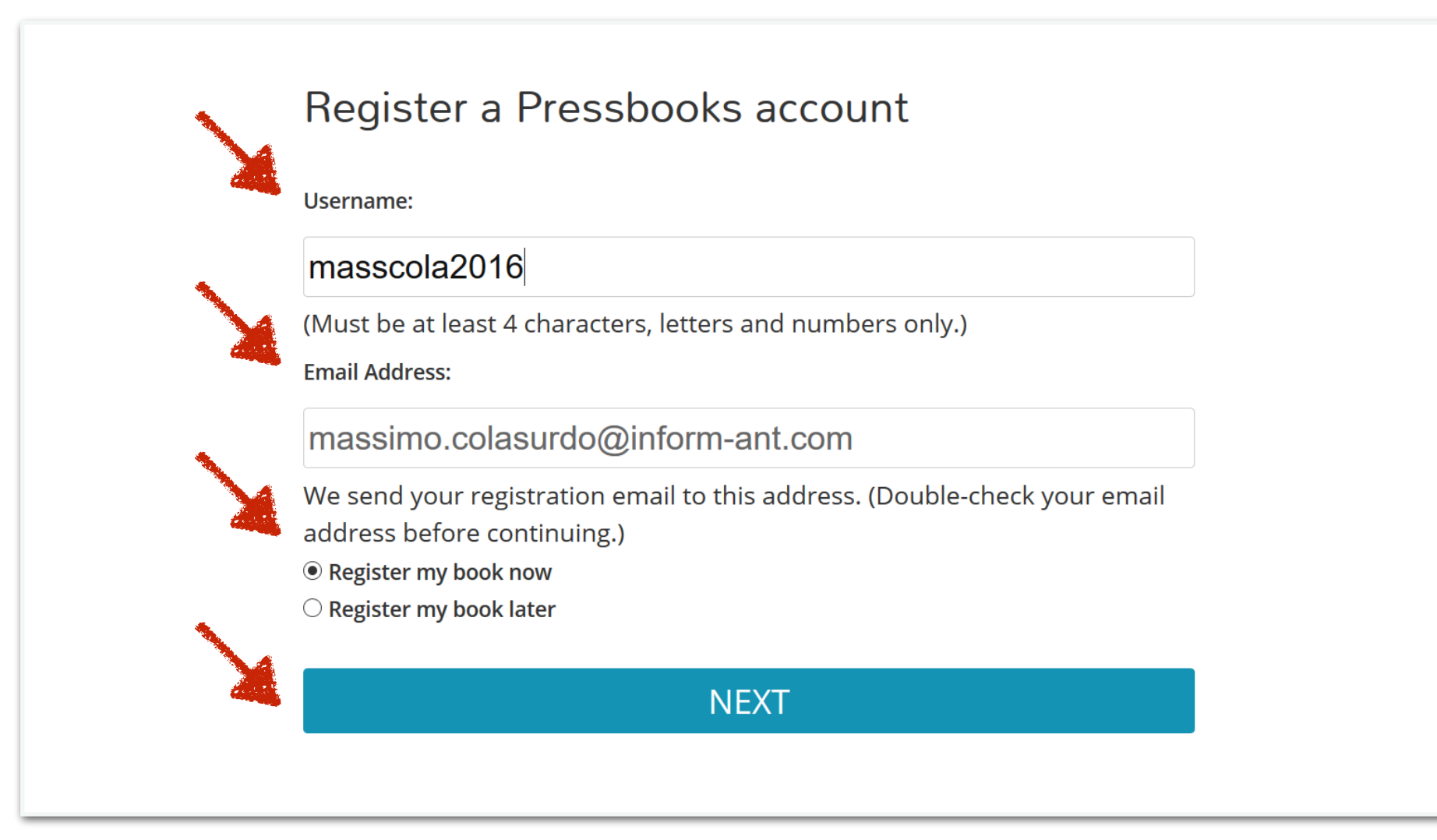

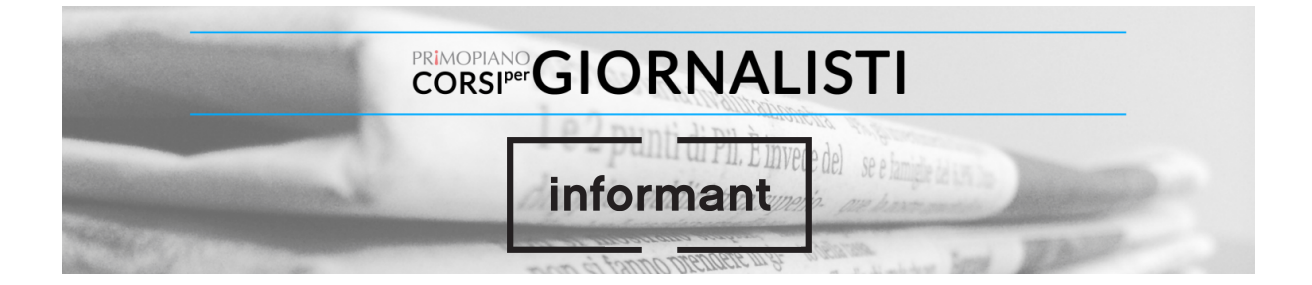

4) A questo punto vi si apre un'altra schermata relativa ad altri dati più specifici relativi al vostro account e al vostro ebook.

-Web Book Address: Reiserire la username come dominio di terzo livello di pressbooks (questo serve per farvi creare anche un'area web per visualizzare l'ebook online in modalità privata o pubblica -Book Title: il titolo del vostro primo ebook. Inseriamo primo piano ebook -Book Language: Selezionate Italiano -Privacy: inserite No (questo significa che per ora il vostro ebook non è pubblico, ma privato e nessuno può accedervi da web anche avendo l'indirizzo sopra riportato: web book address.

-<u>Human Verification</u>: questo è il controllo del sistema per capire che non siete un algoritmo o un automatismo. Rispondete alla domanda: la domanda varia quindi non ricopiare quanto riportato di fianco, ma rispondere alla domanda.

-Cliccate CREATE EBOOK

| Web book Address.                                                                                                    |  |
|----------------------------------------------------------------------------------------------------|--|
| masscola2016                                                                                                    |  |
| .pressbooks.com<br>(Your address will be domain.pressbooks.com/.) Must be at least 4<br>characters, letters and numbers only. Your web book address cannot be<br>changed, so choose carefully! |  |
| Book Title:                                                                                                    |  |
| primo piano ebook                                                                                                    |  |
| Book Language:                                                                                                    |  |
| Italiano ~                                                                                                    |  |
| Privacy:                                                                                                    |  |
| Would you like your web book to be visible to the public?<br>Yes  No                                                                                                    |  |
| Human Verification:                                                                                                    |  |
| In what country is Berlin located?                                                                                                    |  |
| Germany                                                                                                    |  |
| NOTE: Answers are not case sensitive.                                                                                                    |  |

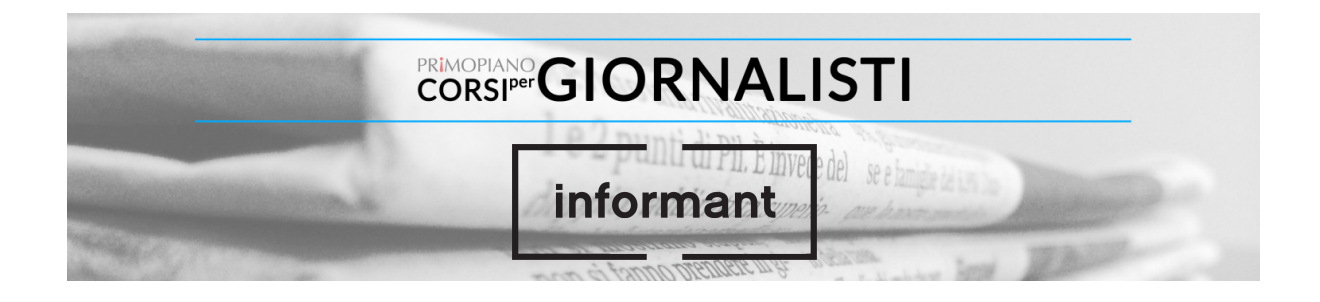

5) Il sistema vi restitutisce questa schermata di <u>avvenuta</u> <u>registrazione</u> e successo.

# Congratulations! Your new book, primo piano ebook, is almost ready

But, before you can start writing your book, you must activate it.

Check your inbox at massimo.colasurdo@inform-ant.com and click the link given.

If you do not activate your site within two days, you will have to sign up again.

### Still waiting for your email?

If you haven't received your email yet, there are a number of things you can do:

- Wait a little longer. Sometimes delivery of email can be delayed by processes outside of our control.
- Check the junk or spam folder of your email client. Sometime emails wind up there by mistake.
- Have you entered your email correctly? You have entered massimo.colasurdo@inform-ant.com, if it's incorrect, you will not receive your email.

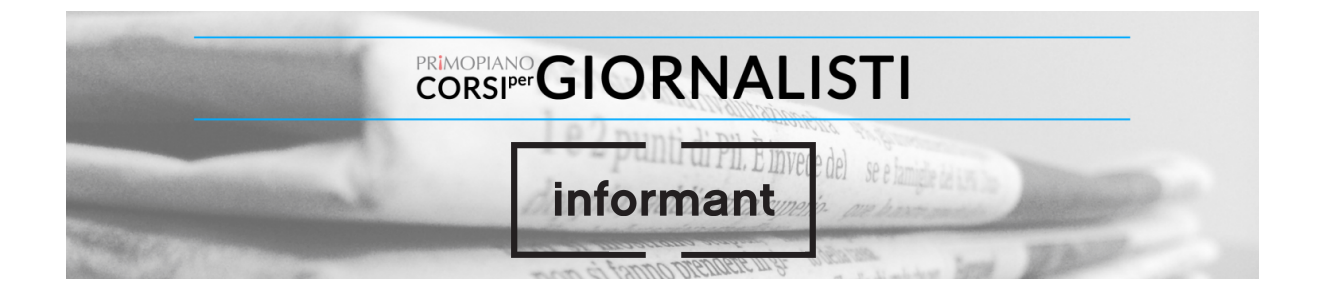

6) Contestualmente vi arriverà nelle casella la <u>seguente email</u>. Per attivare l'account e confermarlo <u>cliccate il primo link</u>.

| [P | [Pressbooks] Activate http://masscola2016.pressbooks.com/                                                                                                    |                          |  |  |  |
|----|----------------------------------------------------------------------------------------------------|--------------------------|--|--|--|
| •  | PressBooks Support support@pressbooks.com tramite pm.mtasv.ne<br>a massimo.colasu. 💌                                                                                                    | 09:20 (0 minuti fa) ☆ 🔹  |  |  |  |
| ᅕ  | inglese • italiano • Traduci messaggio                                                                                                    | Disattiva per: inglese × |  |  |  |
|    | To activate your blog, please click the following link:<br><u>http://masscola2016.pressbooks.com/wp-activate.php?key=7e4aaf1b38d98c8c</u><br>After you activate, you will receive *another email* with your login.<br>After you activate, you can visit your site here:<br><u>http://masscola2016.pressbooks.com/</u> |                          |  |  |  |

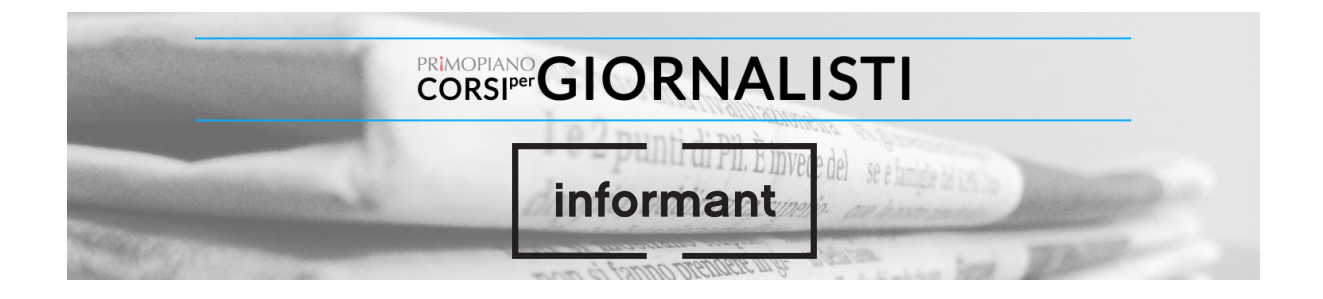

# 7) Dopo aver cliccato il link nell'email accedete a questa pagina con il riepilogo di: -<u>USERNAME</u>: quello da voi inserito -<u>PASSWORD</u>: generata automaticamente

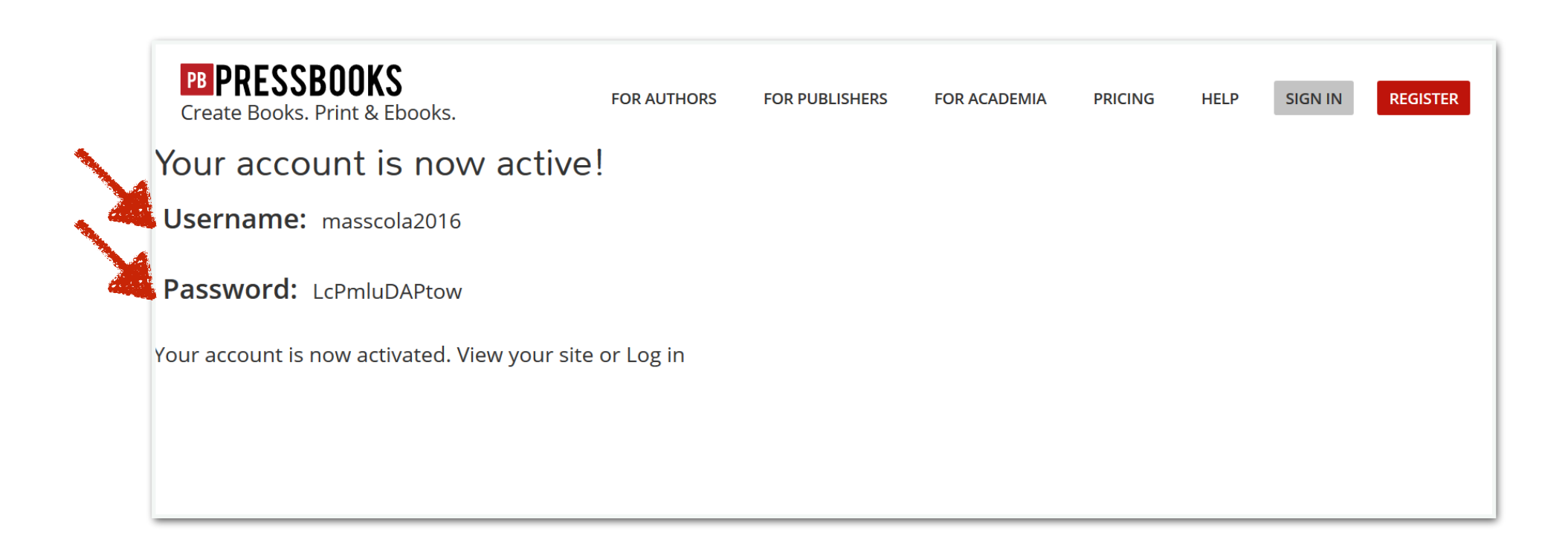

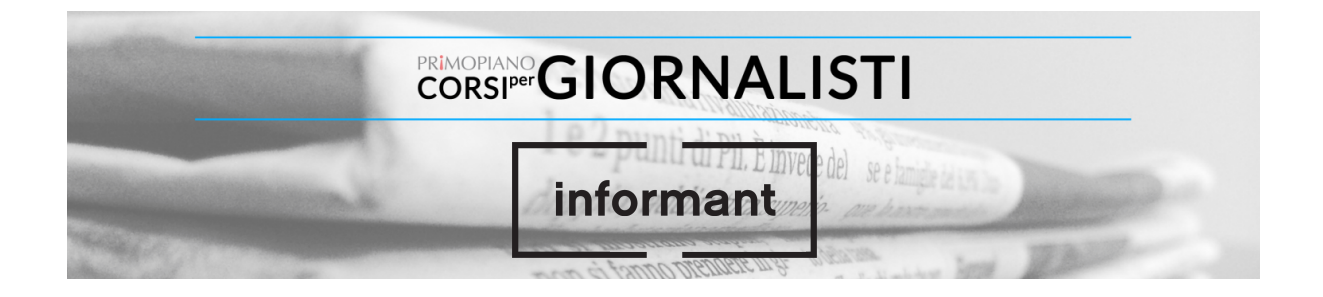

#### 8) Contestualmente riceverete questa email per tenere traccia dei vostri dati: USERNAME e PASSWORD

Cliccando sul secondo link accedete alla schermata successiva di LOGIN.

Congratulations! By signing up for Pressbooks, you're one step closer to publishing your book.

Your new Pressbooks site has been successfully set up at: <a href="http://masscola2016.pressbooks.com/">http://masscola2016.pressbooks.com/</a>

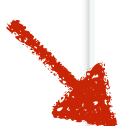

----

You can log in to the administrator account with the following information: Username: masscola2016 Password: LcPmluDAPtow Login Here: <u>http://masscola2016.pressbooks.com/wp-login.php</u>

Please note that you should change your password once you have logged in.

Pressbooks is a book production tool that outputs: \* PDFs (for print and print-on-demand)

\* ebook files (for Kindle, Apple, Kobo and others)

For help using Pressbooks, see our User Guide: <u>http://guide.pressbooks.com</u>

or Video tutorials: https://www.youtube.com/user/pressbooks

Finally, if you have any questions or problems, please contact us at: <a href="mailto:support@pressbooks.com">support@pressbooks.com</a>.

--Hugh & the team @ Pressbooks

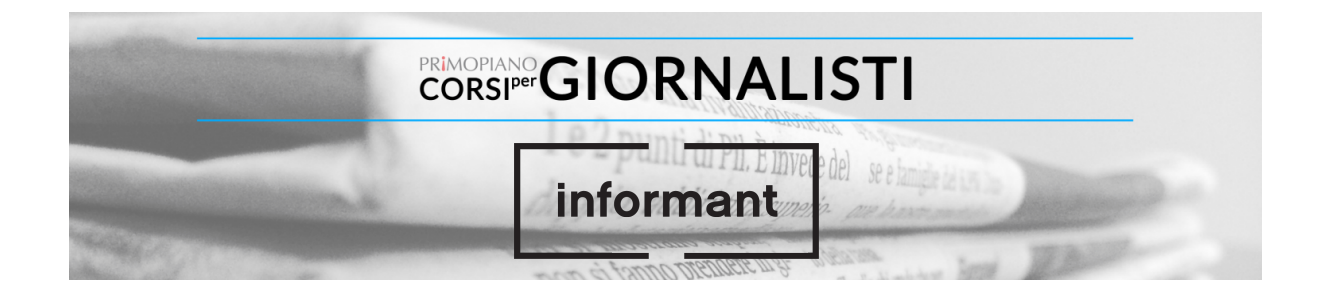

9) Inserite USERNAME e PASSWORD che trovate nell'email, mettete il flag a "Remember Me" e cliccate il tasto blu <u>Log In</u>

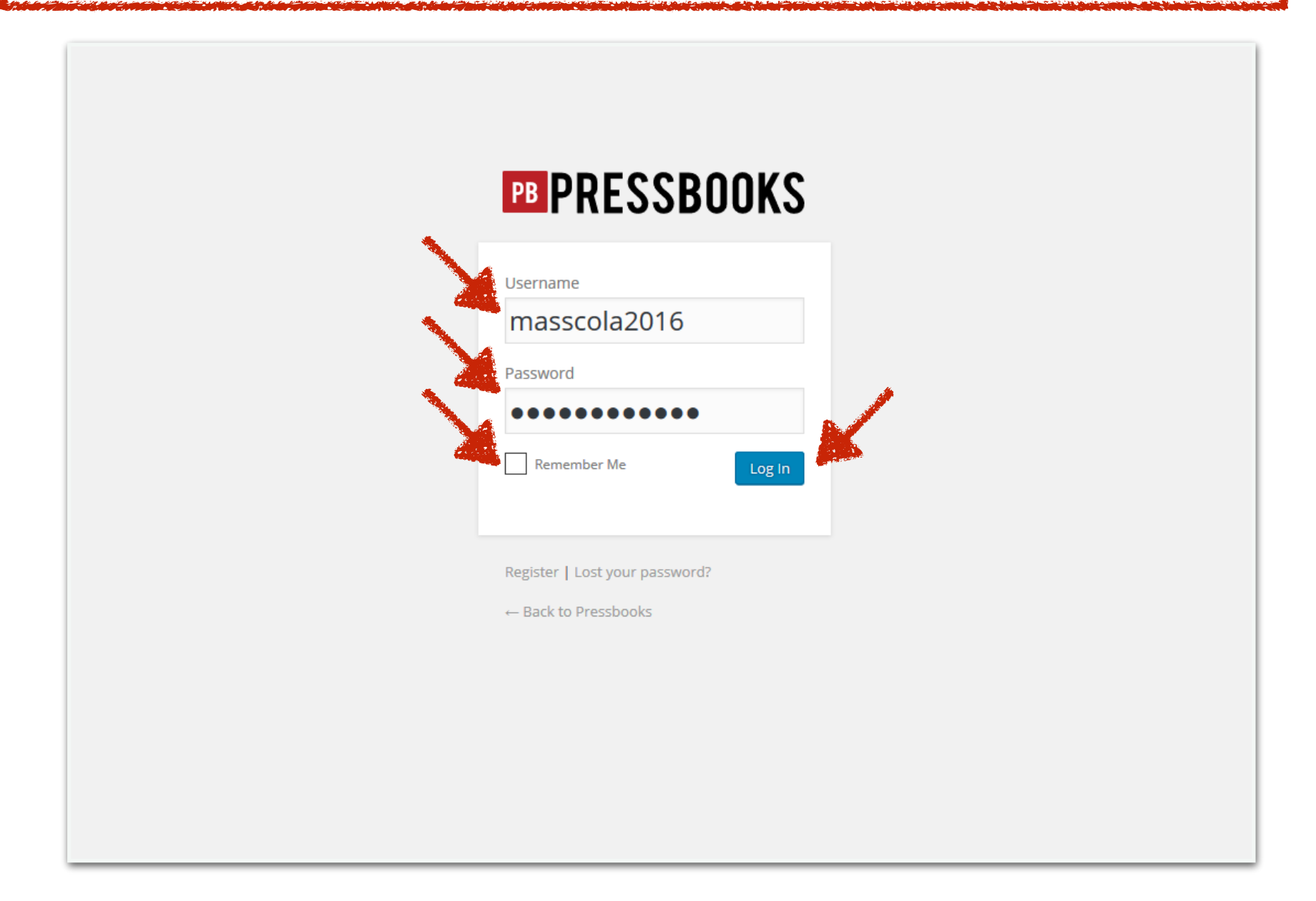

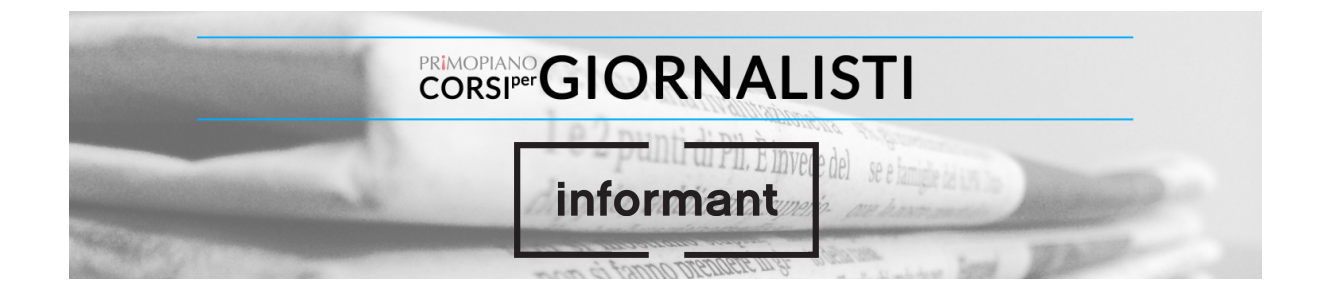

10) Accedete a Pressbooks, la cui homepage ha il seguente aspetto. DURANTE IL CORSO INIZIEREMO A LAVORARE AL PRIMO EBOOK.

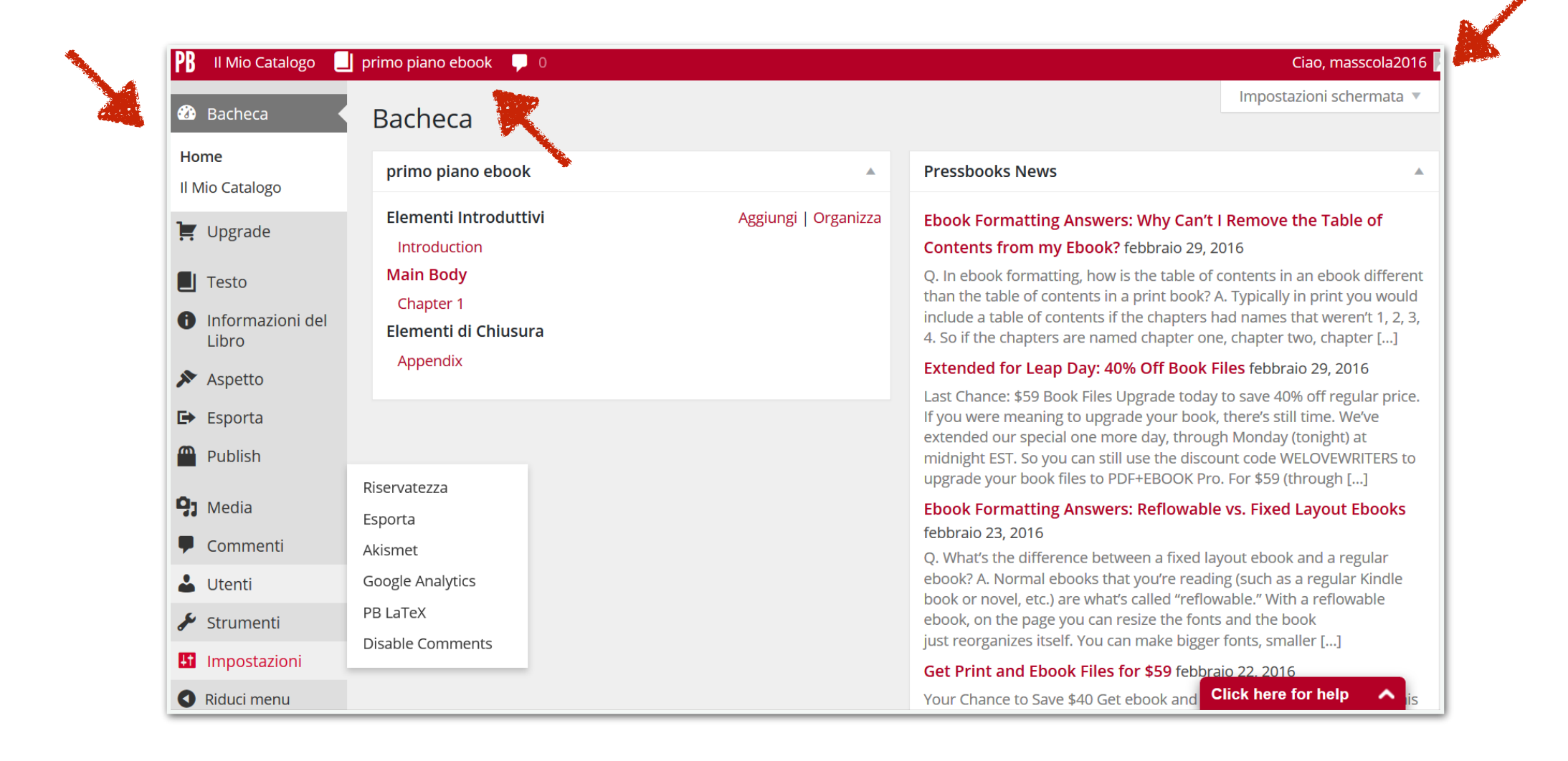

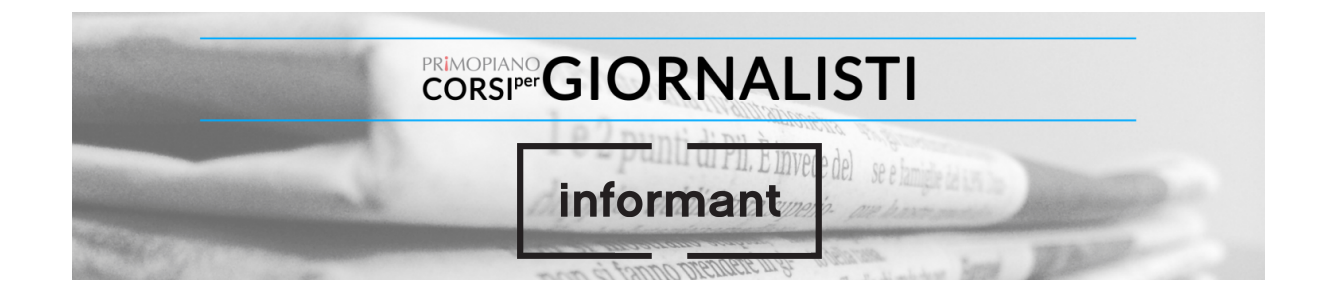

## **A PRESTO!**

## PER QUALSIASI INFORMAZIONE SCRIVI A: EBOOK@INFORM-ANT.COM

informant